Upgradebeschreibung Version 5.0.0.23

# blue:solution topzeit

Die blue:solution – topzeit Version 5 beinhaltet wesentliche, neue technische Änderungen und grundlegende Änderungen im Administrator. Außerdem ist die neue mobile Technologie der Progressiven Web App (PWA) zur mobilen Zeiterfassung my blue:app zeit:erfassung verfügbar. Folgende Funktionen sind überarbeitet worden oder neu.

# Technische Änderungen:

Datenbankupgrade von Firebird Version 2.5.5.2 auf Version 3.0.6.3

## Neue Installationspfade

Programmpfad: C:\Program Files (x86)\bluesolution software GmbH\topzeit\V5 Datenpfad: C:\ProgramData\bluesolution software GmbH\topzeit\V5

## Neue Namensvergabe der Dienste

| 1 |                 |      |                       | -               |  |
|---|-----------------|------|-----------------------|-----------------|--|
| Ì | 🔍 bssGuardianV5 | 2184 | topzeit Guardian V5   | Wird ausgeführt |  |
| - | 🕼 bssServerV5   | 3400 | topzeit Server V5     | Wird ausgeführt |  |
| i | kssWebserviceV5 | 6444 | topzeit Webservice V5 | Wird ausgeführt |  |

In dem Webservice wird ab der Version 5 neben der TopZeit APP Anbindung auch die Lizenzüberwachung und die PWA Anbindung verortet.

#### **Neue Funktionen:**

- Komplette Überarbeitung des blue:solution topzeit Administrator
- Neue Passwortstrukturen Administrator-ID, Benutzer-ID und Datenbank
- Mandantenverwaltung, -anlage, -benennung, -sicherung etc.
- Diverse Anpassungen zur Mandantenfähigkeit
- Digitale Arbeitsunfähigkeitsbescheinigung
- PWA und PWA Login Versand / monatlicher Urlaubsanspruch
- Datenübernahme Terminalschnittstelle
- Benutzerrecht für Activity Panel
- Neues Skinning
- TopZeit App für IOS und Android wurde aktualisiert

# Neue mobile Zeiterfassung Progressive Web App (PWA)

my blue:app Zeiterfassung als PWA

Das Upgrade auf die Version 5 wird empfohlen, wenn vor dem Release bereits mit der Version 4.2.0.4 gearbeitet wurde.

#### blue:solution - topzeit Administrator

Mit dem Aufruf des blue:solution - topzeit Administrator gelangen Sie wie gewohnt in das Menü mit der Ansicht einem Objektbrowsers.

Nach einen Doppelklick auf die IP im Objektbrowser erfolgt die Abfrage des Administrator-Kennwortes / Kennwortes für die Administrator-ID "Admin". Das Kennwort ist mit *"admin"* nach der Erstinstallation vorbelegt.

Die Passwortebene mit der Administrator-ID ist ein neuer Bestandteil der Version 5. Sämtliche Funktionen zu den Mandaten (anlegen, verwalten, löschen) können nur über die Administrator-ID vorgenommen werden.

Zusätzlich wird später die Benutzer-ID mit Admin als auch die Vergabe eines Datenbank Passworts erläutert.

#### Achtung:

Das Passwort für die Administrator-ID ist ein "echtes" Passwort, welches nicht rekonstruiert werden kann. Verwahren Sie dieses Passwort sorgfältig auf.

| Datei Anicht ?     Objektrower     I 127.0.0.1     Discrete     I 127.0.1     I 127.0.1     I I 127.0.1     I I I 127.0.1     I I I 1 127.0.1     I I I 1 127.0.1     I I I 1 127.0.1     I I I 1 127.0.1     I I I 1 127.0.1     I I I 1 127.0.1     I I I 1 1 1 1 1 1 1 1 1 1 1 1 1 1 1 1 1                                                                                                    | -               |                                                                                                    |                    |   |     |
|----------------------------------------------------------------------------------------------------|-----------------|----------------------------------------------------------------------------------------------------|--------------------|---|-----|
| Dejettrower                                                                                                    | b Administrator |                                                                                                    |                    |   | - 8 |
| Objektivowser     Image: 127.0.0.1     Image: 127.0.0.1                                                                                                    | Datei Ansicht ? |                                                                                                    |                    |   |     |
| Objektivovser     a     b     b     b     b     b     b     b     b     b     b     b     b     b     b     b     b     b     b     b     b     b     b     b     b     b     b     b     b     b     b     b     b     b     b     b     b     b     b     b     b     b     b     b     c     c     c     c     c     c     c     c     c     c     c     c     c     c     c     c     c <th>15 R</th> <th></th> <th></th> <th></th> <th></th>                                                                                                    | 15 R            |                                                                                                    |                    |   |     |
| Objektivover     1272.0.0.1             2ugangsdaten <td< td=""><td></td><td></td><td></td><td></td><td></td></td<>                                                                                                    |                 |                                                                                                    |                    |   |     |
| 127.0.1      2ugangsdaten      Legin als      Administrator      Administrator-ID      Admin      Administrator-Kennwort      Ammiden      Algbrechen                                                                                                    | Objektbrowser 4 |                                                                                                    |                    |   |     |
| Zugangsdaten     b     b     c     b     c     c     c         c                                                                                                    |                 |                                                                                                    |                    |   |     |
| Description     Mandant   Login als   Administrator - ID   Administrator - Kennwort     Anmelden     Abbrechen                                                                                                    |                 |                                                                                                    |                    |   |     |
| Zugangsdaten     b     b     c     b     c     c     c           <                                                                                                    |                 |                                                                                                    |                    |   |     |
| Image: Constraint of the second second s |                 |                                                                                                    |                    |   |     |
| Mandant<br>Login als<br>Administrator-ID<br>Administrator-Kennwort                                                                                                    |                 | <b>D</b> Zugangsdaten                                                                                                    |                    | × |     |
| Mandant<br>Login als<br>Administrator-ID<br>Administrator-Kennwort<br>Administrator-Kennwort                                                                                                    |                 |                                                                                                    |                    |   |     |
| Mandant<br>Login als<br>Administrator-ID<br>Administrator-Kennwort<br>Administrator-Kennwort                                                                                                    |                 |                                                                                                    |                    |   |     |
| Mandant       Login als       Administrator       Administrator-ID       Administrator-Kennwort                                                                                                    |                 |                                                                                                    | blue:solution      |   |     |
| Mandant        Login als     Administrator       Administrator-ID     Admin       Administrator-Kennwort                                                                                                    |                 | U                                                                                                    | • topzeit          |   |     |
| Mandant     Image: Comparison of the second second se                |                 | and the second second s |                    |   |     |
| Login als     Administrator       Administrator-ID     Admin       Administrator-Kennwort                                                                                                    |                 | Mandant                                                                                                    |                    | ~ |     |
| Administrator-ID     Admin       Administrator-Kennwort                                                                                                    |                 | Login als                                                                                                    | Administrator      | ~ |     |
| Administrator-ID Admin<br>Administrator-Kennwort<br>Anmelden Abbrechen                                                                                                    |                 |                                                                                                    |                    |   |     |
| Administrator-Kennwort Anmelden Abbrechen                                                                                                    |                 | Administrator-ID                                                                                                    | Admin              |   |     |
| Anmelden Abbrechen                                                                                                    |                 | Administrator-Kennwort                                                                                                    | 1                  |   |     |
| <u>Anmelden</u> Abbrechen                                                                                                    |                 | -Administrator Relitivoit                                                                                                    | 2                  |   |     |
| <u>Anmelden</u> Abbrechen                                                                                                    |                 |                                                                                                    |                    |   |     |
|                                                                                                    |                 |                                                                                                    | Anmelden Abbrechen |   |     |
|                                                                                                    |                 |                                                                                                    |                    | - |     |
|                                                                                                    |                 | L                                                                                                    |                    |   |     |

Nach der Anmeldung mit der Administrator-ID ist ein neues Kennwort zwingend zu vergeben:

| be Administrator |                   |
|------------------|-------------------|
| Datei Ansicht ?  |                   |
| & R   R - R &    |                   |
| Objektbrowser 4  |                   |
| - 127.0.0.1      |                   |
|                  |                   |
|                  |                   |
|                  |                   |
|                  |                   |
|                  |                   |
|                  |                   |
|                  |                   |
|                  |                   |
|                  |                   |
|                  |                   |
|                  | Kennwort ändern 🔀 |
|                  | Anneldedaten      |
|                  | Altes Kennwort    |
|                  | Neues Kennwort    |
|                  | Pestătigung       |
|                  |                   |
|                  |                   |
|                  | OK Abbrechen      |
|                  |                   |
|                  |                   |
|                  |                   |
|                  |                   |

Die neuen Passwortrichtlinien zur Verschlüsselung des Passwortes werden hier angewandt.

| Anmeldedaten<br>Bestä | itigen X                                                                                                    |
|-----------------------|----------------------------------------------------------------------------------------------------|
| Neues Ke              | Soll das Passwort wirklich geändert werden?<br>Achtung: Das Passwort wird verschlüsselt gespeichert<br>und ist nach der Änderung nicht mehr rekonstruierbar! |
|                       | Ja Nein                                                                                                    |

Anschließend erfolgt die Abfrage vom Kennwort der Administrator-ID erneut. Die Anmeldung im Administrator erfolgt nun mit dem neu vergebenen Passwort.

In dem nun neuen Menü des Administrators gibt es vier neue Bereiche.

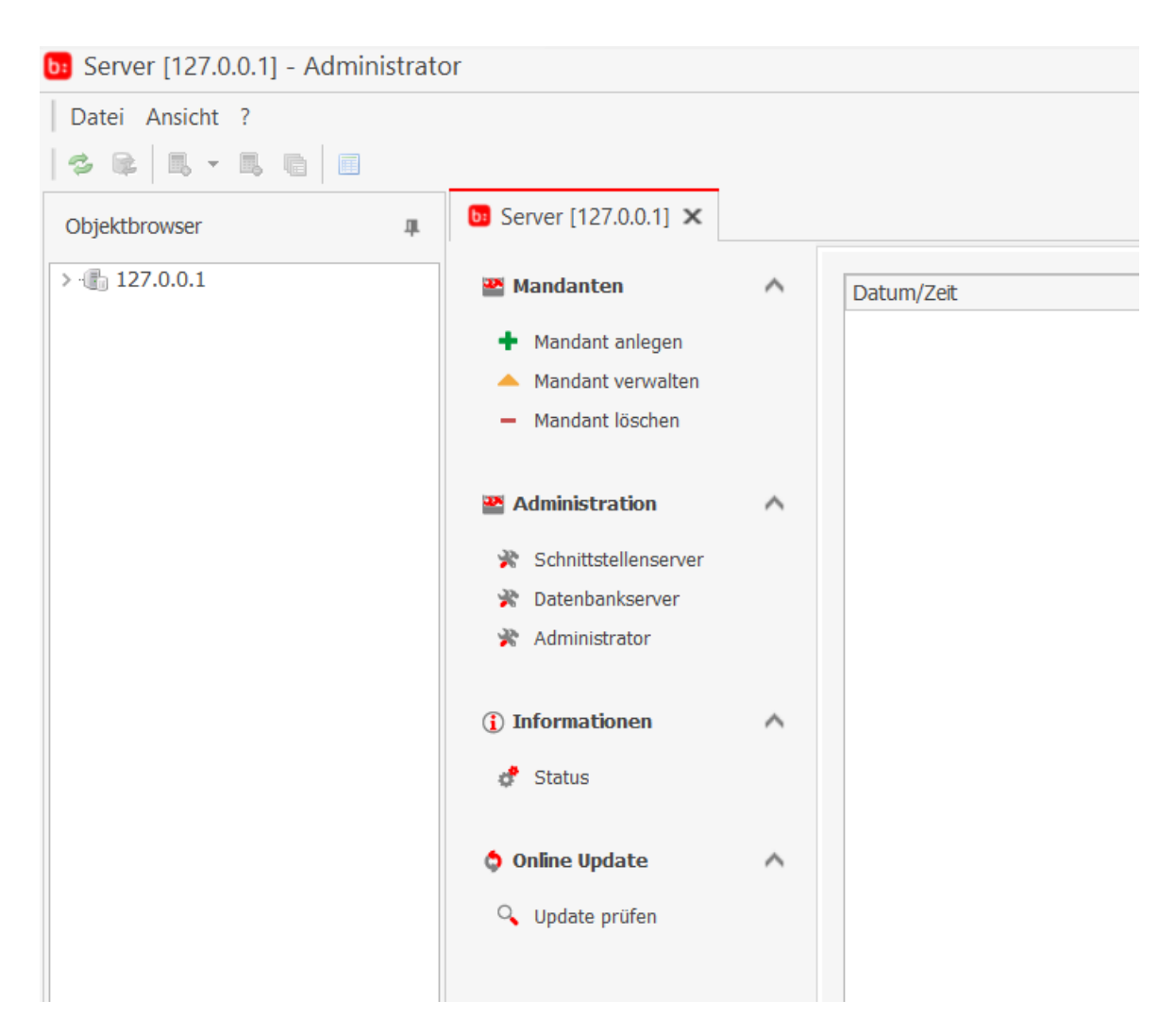

### 1. Mandanten

### 1.1 Mandant anlegen

Unter dem Punkt Mandant anlegen ist es möglich weitere Mandanten anzulegen. Diese können bei der Erstellung mit Namen versehen werden. Diverse Stammdaten können außerdem auch aus einem anderen Mandanten übernommen werden.

| <b>b:</b> Server [127.0.0.1] ×                                                                                   |                                                                                                    |
|----------------------------------------------------------------------------------------------------|----------------------------------------------------------------------------------------------------|
| <ul> <li>Mandanten</li> <li>Mandant anlegen</li> <li>Mandant verwalten</li> <li>Mandant löschen</li> </ul>       | Name       Name       leerer Mandant       Backup importieren       ✓       Stammdaten übernehmen                  |
| <ul> <li>Administration</li> <li>Schnittstellenserver</li> <li>Datenbankserver</li> <li>Administrator</li> </ul> | Stammdatenübernahme<br>Mandant 001 Zeiterfassung      Stammdaten     Stammdaten     Abteilungen     Arbeitsmodelle |
| <ol> <li>Informationen</li> <li>Status</li> </ol>                                                                | Arbeitspläne     Lohnarten     Tätigkeiten                                                                         |
| Online Update Q Update prüfen                                                                                    | Anlegen                                                                                                    |

Bei der Anlage eines neuen Mandanten ist es auch möglich ein Backup aus einem anderen Mandanten zu importieren.

| <b>b:</b> Server [127.0.0.1] ×                                                                                   |                                            |
|----------------------------------------------------------------------------------------------------|--------------------------------------------|
| <ul> <li>Mandanten</li> <li>Mandant anlegen</li> <li>Mandant verwalten</li> <li>Mandant löschen</li> </ul>       | Name       leerer Mandant       Backuppfad |
| <ul> <li>Administration</li> <li>Schnittstellenserver</li> <li>Datenbankserver</li> <li>Administrator</li> </ul> | Pfad speichern Anlegen                     |
| <ol> <li>Informationen</li> <li>Status</li> </ol>                                                                | <b>^</b>                                   |
| Online Update                                                                                                    | <b>^</b>                                   |

### 1.2 Mandant verwalten

Unter dem Menüpunkt Mandant verwalten können Änderungen am Mandanten vorgenommen werden.

| <b>b:</b> Server [127.0.0.1] ×                                                                                   |   |                                                                                                  |
|----------------------------------------------------------------------------------------------------|---|--------------------------------------------------------------------------------------------------|
| <ul> <li>Mandanten</li> <li>Mandant anlegen</li> <li>Mandant verwalten</li> <li>Mandant löschen</li> </ul>       | ^ | Mandantauswahl V<br>Mandant 001 Zeiterfassung V                                                  |
| <ul> <li>Administration</li> <li>Schnittstellenserver</li> <li>Datenbankserver</li> <li>Administrator</li> </ul> | ^ | Namen ändern     Appeinstellungen       Alter Name     Zeiterfassung       Neuer Name     Ändern |
| ( Informationon                                                                                                  |   |                                                                                                  |

Die Zuteilung von PWA Clients (Mobilkontigent) bei aktivierter APP für diesen Mandanten kann ebenfalls bestimmt werden.

Die erworbenen PWA Clients gelten für alle Mandanten und können über Mandanten hier mitverwaltet werden.

| <b>b:</b> Server [127.0.0.1] ×                                                                                                    |   |                                                                                                    |
|----------------------------------------------------------------------------------------------------|---|----------------------------------------------------------------------------------------------------|
| <ul> <li>Mandanten</li> <li>Mandant anlegen</li> <li>Mandant verwalten</li> </ul>                                                         | ^ | Mandantauswahl Vandant 001 Zeiterfassung V                                                           |
| <ul> <li>Mandant löschen</li> <li>Administration</li> <li>Schnittstellenserver</li> <li>Datenbankserver</li> <li>Administrator</li> </ul> | ^ | Mandant ändern<br>Namen ändern Appeinstellungen<br>✓ App verfügbar<br>Mobilkontingent 0<br>Speichern |
| (i) Informationen                                                                                                    | ^ |                                                                                                    |

Durch die neuere Version der Firebird Datenbank ist nun auch das Erstellen und Importieren von Backups möglich. Außerdem wurde die Reorganisation der Datenbank eingefügt.

| <ul> <li>Mandanten</li> <li>Mandant anlegen</li> <li>Mandant verwalten</li> <li>Mandant löschen</li> <li>Mandant ändern</li> </ul>                                     |
|----------------------------------------------------------------------------------------------------|
|                                                                                                    |
| Administration   Schnittstellenserver   Schnittstellenserver   Datenbankserver   Administrator     Namen ändern     Alter Name   Zeiterfassung   Neuer Name     Ändern |
| <ul> <li>(i) Informationen ∧</li> <li>☆ Status</li> <li>◇ Online Update ∧</li> <li>◇ Update prüfen</li> </ul>                                                          |

## $2. \quad \text{Administration} \quad$

## 2.1 Schnittstellenserver

Im Menüpunkt Schnittstellenserver können Sie die Intervalle zum Auslesen und Verarbeiten des Severdienstes setzen als auch den Log-Level (wie in Version 4)

| <b>5</b> Server [127.0.0.1] ×                                                                                    |   |                                                 |
|----------------------------------------------------------------------------------------------------|---|-------------------------------------------------|
| <ul> <li>Mandanten</li> <li>Mandant anlegen</li> <li>Mandant verwalten</li> <li>Mandant löschen</li> </ul>       | ^ | Servereinstellungen<br>Intervall<br>Auslesen 10 |
| <ul> <li>Administration</li> <li>Schnittstellenserver</li> <li>Datenbankserver</li> <li>Administrator</li> </ul> | ^ | Log-Level 1                                     |
| (i) Informationen                                                                                                | ^ |                                                 |

## 2.2 Datenbankserver

Im Datenbankserver kann nun ein Passwort auf die Datenbank gesetzt werden (masterkey bis Version 4). Damit ist das allgemein bekannte Passwort von Firebird nicht mehr gültig.

| <b>b:</b> Server [127.0.0.1] ×                                                                             |                                                                                             |
|----------------------------------------------------------------------------------------------------|---------------------------------------------------------------------------------------------|
| <ul> <li>Mandanten</li> <li>Mandant anlegen</li> <li>Mandant verwalten</li> <li>Mandant löschen</li> </ul> | Datenbankserver-Passwort     Altes Passwort     Neues Passwort     Datenbankserver-Passwort |
| <ul> <li>Administration</li> <li>Schnittstellenserver</li> <li>Datenbankserver</li> </ul>                  | Ändern                                                                                      |

## 2.3 Administrator

Im Administrator ist die bereits erwähnte neue Passwortebene implementiert worden. Nur über den Administrator der Administrator-ID kann man sich in dem blue:solution - topzeit Administrator anmelden. Hier kann das Administrator Passwort (Administrator-ID) neu gesetzt werden.

#### Wichtig!

Das Passwort für die Administrator-ID ist ein "echtes" Passwort, welches nicht rekonstruiert werden kann. Verwahren Sie dieses Passwort sorgfältig auf.

| <b>b:</b> Server [127.0.0.1] ×                                                                             |   |                                                                    |
|----------------------------------------------------------------------------------------------------|---|--------------------------------------------------------------------|
| <ul> <li>Mandanten</li> <li>Mandant anlegen</li> <li>Mandant verwalten</li> <li>Mandant löschen</li> </ul> | ^ | Datenbankserver-Passwort       Altes Passwort       Neues Passwort |
| <ul> <li>Administration</li> <li>Schnittstellenserver</li> <li>Datenbankserver</li> </ul>                  | ^ | Ändern                                                             |
| Administrator                                                                                              |   |                                                                    |

## 3. Informationen

Die Verbindungen des Log-Server zu Softwareschnittstellen und Terminals etc. werden hier angezeigt.

| <b>b:</b> Server [127.0.0.1] × |   |                     |                 |                  |             |                                                   |
|--------------------------------|---|---------------------|-----------------|------------------|-------------|---------------------------------------------------|
| 🎬 Mandanten                    | ^ | Datum/Zeit          | Тур             | Art              | Log         | Beschreibung                                      |
| 🛉 Mandant anlegen              |   | 18.10.2021 16:46:25 | Administrator   | Information      | Information | Log-Server gestartet                              |
| 🔺 Mandant verwalten            |   | 18.10.2021 16:46:33 | Datafox EVO 3.5 | TDatafoxAuslesen | Warnung     | Verbindungsaufbau zu 127.0.0.1 fehlgeschlagen.    |
| - Mandant lägshan              |   | 18.10.2021 16:46:33 | Datafox EVO 3.5 | TDatafoxAuslesen | Warnung     | Keine Verbindung zu Terminal(Bus: 254): 127.0.0.1 |
| - Manualit losci en            |   | 18.10.2021 16:46:43 | Datafox EVO 3.5 | TDatafoxAuslesen | Warnung     | Verbindungsaufbau zu 127.0.0.1 fehlgeschlagen.    |
|                                |   | 18.10.2021 16:46:43 | Datafox EVO 3.5 | TDatafoxAuslesen | Warnung     | Keine Verbindung zu Terminal(Bus: 254): 127.0.0.1 |
| 🌁 Administration               | ^ | 18.10.2021 16:46:53 | Datafox EVO 3.5 | TDatafoxAuslesen | Warnung     | Verbindungsaufbau zu 127.0.0.1 fehlgeschlagen.    |
|                                |   | 18.10.2021 16:46:53 | Datafox EVO 3.5 | TDatafoxAuslesen | Warnung     | Keine Verbindung zu Terminal(Bus: 254): 127.0.0.1 |
| 💸 Schnittstellenserver         |   | 18.10.2021 16:47:03 | Datafox EVO 3.5 | TDatafoxAuslesen | Warnung     | Verbindungsaufbau zu 127.0.0.1 fehlgeschlagen.    |
| 💥 Datenbankserver              |   | 18.10.2021 16:47:03 | Datafox EVO 3.5 | TDatafoxAuslesen | Warnung     | Keine Verbindung zu Terminal(Bus: 254): 127.0.0.1 |
| Representation Administrator   |   |                     |                 |                  |             |                                                   |
| (i) Informationen              | ^ |                     |                 |                  |             |                                                   |
| 💣 Status                       |   |                     |                 |                  |             |                                                   |
| 🔷 Online Update                | ^ |                     |                 |                  |             |                                                   |
| 🔍 Update prüfen                |   |                     |                 |                  |             |                                                   |

#### 4.0 Online Update

Das Prüfen auf Updates wurde aus der Zeiterfassung entfernt und kann nun nur noch über den Administrator ausgeführt werden. Dadurch ist nun auch bei Netzwerkinstallationen nur noch auf der Serverinstallation das Prüfen auf Updates möglich.

| <b>b:</b> Server [127.0.0.1] ×      |   |                                       |                                                                                         |                                                                                                    |                 |
|-------------------------------------|---|---------------------------------------|-----------------------------------------------------------------------------------------|----------------------------------------------------------------------------------------------------|-----------------|
| 🎬 Mandanten                         |   | Datum/Zeit                            | Тур                                                                                     | Art                                                                                                    | L               |
| 🛉 Mandant anlegen                   |   |                                       |                                                                                         | ,<br>,                                                                                                    |                 |
| 🔺 Mandant verwalten                 |   |                                       |                                                                                         |                                                                                                    |                 |
| <ul> <li>Mandant löschen</li> </ul> |   |                                       |                                                                                         |                                                                                                    |                 |
| Administration                      | ^ |                                       |                                                                                         |                                                                                                    |                 |
| R Schnittstellenserver              |   | Deline Update                         |                                                                                         | - 0                                                                                                    | X               |
| 🎇 Datenbankserver                   |   | onnie operate                         |                                                                                         |                                                                                                    |                 |
| 💸 Administrator                     |   | <ul> <li>Informationen zum</li> </ul> | aktuellen Vorgang                                                                       |                                                                                                    |                 |
|                                     |   |                                       | 0 %                                                                                     |                                                                                                    |                 |
| (i) Informationen                   | ~ |                                       |                                                                                         |                                                                                                    |                 |
| 🛷 Status                            |   |                                       |                                                                                         |                                                                                                    |                 |
| ᅌ Online Update                     | ^ |                                       |                                                                                         | Update Schließ                                                                                                    | }en             |
| 🔍 Update prüfen                     |   | Bes                                   | stätigen                                                                                |                                                                                                    | ×               |
|                                     |   |                                       | Wollen Sie das Upd<br>Achtung: Stellen Si<br>auf dem Server vor<br>F1. Schließen Sie zu | date wirklich starten?<br>ie sicher, dass eine Datensiche<br>igenommen wurde. (siehe Hilf<br>uvor diesen Dialog!) | rung<br>fe über |
|                                     |   |                                       |                                                                                         | Ja                                                                                                    | Nein            |

# Diverse Anpassungen zur Mandantenfähigkeit

Der Anmeldebildschirm der blue:solution - topzeit verfügt seit dem Upgrade über die *Auswahl des Mandanten* bei der Anmeldung. Die Benutzer-ID mit Admin ist ein mandantenspezifisches Passwort zur Anmeldung in einem Mandanten mit sämtlichen Benutzerrechten (wie bisher verwendet).

| l                       | blue:solution                                            |
|-------------------------|----------------------------------------------------------|
| Mandant<br>Login als    | 001 Müller GmbH<br>001 Müller GmbH<br>002 Müller Holding |
| Benutzer-ID<br>Kennwort | Admin                                                    |
| Benutzer-ID merken      | <u>A</u> nmelden A <u>b</u> brechen                      |

Dieselbe Möglichkeit gibt es auch bei der blue:solution - topzeit Erfassung (Desktop Stempler) und bei dem topzeit Activity Panel. Zusätzlich ist in den beiden Applikationen neben der Anmeldung als Mitarbeiter auch die Anmeldung als Benutzer (aus der Benutzerverwaltung) implementiert worden. Dies ermöglicht, dass Mitarbeiter nicht erst angelegt werden müssen, um mit der Applikation zu arbeiten.

| Zugangsdaten       |                                     | x |
|--------------------|-------------------------------------|---|
| b                  | blue:solution<br>•topzeit           |   |
| Mandant            | 001 Müller GmbH                     | ~ |
| Login als          | Benutzer                            | ~ |
| Benutzer-ID        | Benutzer<br>Mitarbeiter (Kennwort)  |   |
| Kennwort           |                                     |   |
| Benutzer-ID merken | <u>A</u> nmelden A <u>b</u> brecher | ı |

In der oberen Funktionsleiste sind nun die Mandantennummer und der Mandantenname sichtbar, der bei der Anmeldung ausgewählt wurde.

| <mark>b:</mark> (j) ∓ |                    |                      |                |                  |           | bl           | ue:solution - | topzeit [0 | 01 Müller Gmb  | H]           |                   |
|-----------------------|--------------------|----------------------|----------------|------------------|-----------|--------------|---------------|------------|----------------|--------------|-------------------|
| DATEI                 | START MEINI        | E FIRMA AUS          | WERTUNG        | EXTERNE DATEN    |           | _            |               |            |                |              |                   |
| 8                     | <b>*</b> *         | ${}^{igside{\circ}}$ | 6              | $\triangle$      | Ö         | (Î)          | Ē             |            | *              | 225          | R                 |
| Mitarbeiter           | Abteilungen        | Arbeitszeiten        | Lohnarten      | Fehlerdefinition | Feiertage | Jahresurlaub | Aufträge      | Kunden     | Tätigkeiten    | Arbeitspläne | Zutrittszeiten    |
|                       |                    | Per                  | sonalzeiterfas | ssung            |           |              |               | Betrieb    | sdatenerfassur | g            | Zutrittskontrolle |
| Schnellzugrif         | f                  |                      |                |                  |           |              |               |            |                |              |                   |
| ► J2 Alpha            | betisch            |                      |                |                  |           |              |               |            |                |              |                   |
| Ø ohne                | Zuordnung          |                      |                |                  |           |              |               |            |                |              |                   |
| 🖌 🍟 Fa. Oj            | otimal GmbH        |                      |                |                  |           |              |               |            |                |              |                   |
| 4 ¥ B                 | üro (08:30 Uhr - 1 | 7:00 Uhr)            |                |                  |           |              |               |            |                |              |                   |
| 1                     | Ausgezeichnet,     | Anton - 001          |                |                  |           |              |               |            |                |              |                   |
| 1                     | Brilant, Bernd -   | 002                  |                |                  |           |              |               |            |                |              |                   |

In der unteren Programmzeile wird jetzt der Firmenname angezeigt, der bei der Programmaktivierung eingetragen wurde.

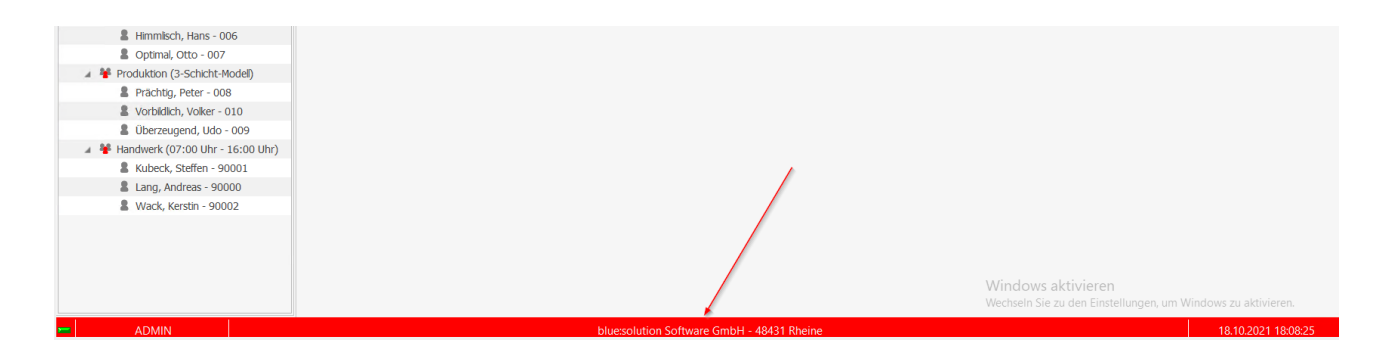

Ohne die blue:solution - topzeit zu verlassen kann in einen anderen Mandanten gewechselt werden.

| <b>b:</b> (j) | Ŧ                         |                  |                       |           | bl           | ue:solution - | topzeit [00 | )1 Müller Gmb            | H]           |                     |
|---------------|---------------------------|------------------|-----------------------|-----------|--------------|---------------|-------------|--------------------------|--------------|---------------------|
| DATEI         |                           | JSWERTUNG        | EXTERNE DATEN         |           |              |               |             |                          |              |                     |
| <u>tha</u>    | Infocenter                | n Lohnarten      | A<br>Fehlerdefinition | Feiertage | Jahresurlaub | Aufträge      | Runden      | <b>XX</b><br>Tätigkeiten | Arbeitspläne | R<br>Zutrittszeiten |
| <b>a</b>      | Administration +          | Personalzeiterfa | ssung                 |           |              |               | Betriebs    | sdatenerfassur           | Ig           | Zutrittskontrolle   |
| -             | Benutzerverwaltung        |                  |                       |           |              |               |             |                          |              |                     |
| đ             | Einstellungen             |                  |                       |           |              |               |             |                          |              |                     |
| ?             | Hilfe                     |                  |                       |           |              |               |             |                          |              |                     |
| ٠             | Fernsteuerung Supportteam |                  |                       |           |              |               |             |                          |              |                     |
| i             | Programminformation       |                  |                       |           |              |               |             |                          |              |                     |
| Ð             | Mandant wechseln          |                  |                       |           |              |               |             |                          |              |                     |
| ÷             | Beenden                   |                  |                       |           |              |               |             |                          |              |                     |
|               |                           |                  |                       |           |              |               |             |                          |              |                     |

# Digitale Arbeitsunfähigkeitsbescheinigung

Mit der neuen mobilen Erfassung my blue:app zeit:erfassung (PWA) ist es möglich, eine Arbeitsunfähigkeitsbescheinigung digital an den Arbeitgeber zu übermitteln. Konform zu den bisherigen Funktionen der Anträge für Urlaub etc. gibt es jetzt auch in der blue:solution - topzeit die Rubrik Bescheinigungen.

| <b>b:</b> (j) ₹ |                       |                            |             |                  |                   | blue                      | solution - topze      | it [001 Müller GmbH] |  |
|-----------------|-----------------------|----------------------------|-------------|------------------|-------------------|---------------------------|-----------------------|----------------------|--|
| DATEI STA       | RT MEINE              | FIRMA AUSV                 | VERTUNG EX  | FERNE DATEN      |                   |                           |                       |                      |  |
|                 |                       | <u>ې</u>                   | -           |                  | 6                 |                           | 6                     | â                    |  |
| Monatsjournal   | Einfache<br>Erfassung | Tabellarische<br>Erfassung | Anwesenheit | Geolokalisierung | Offene<br>Anträge | Anträge in<br>Bearbeitung | Genehmigte<br>Anträge | AU-Bescheinigungen   |  |
| Na              | chbearbeitun          | g                          | Übe         | ersichten        |                   | Anträge                   |                       | Bescheinigungen      |  |
| Schnellzugriff  | :h                    |                            |             |                  |                   |                           |                       |                      |  |
| 🖉 ohne Zuore    | dnung                 |                            |             |                  |                   |                           |                       |                      |  |
| 🔺 锋 Fa. Optima  | l GmbH                |                            |             |                  |                   |                           |                       |                      |  |
| 🔺 脊 Büro ((     | 08:30 Uhr - 17        | ':00 Uhr)                  |             |                  |                   |                           |                       |                      |  |
| 💄 Au            | sgezeichnet, A        | nton - 001                 |             |                  |                   |                           |                       |                      |  |
| 🖁 Bri           | lant, Bernd - 0       | 02                         |             |                  |                   |                           |                       |                      |  |
| S Erf           | reulich, Erwin        | - 003                      |             |                  |                   |                           |                       |                      |  |

Übermittelte AU Bescheinigungen werden in dem Reiter Bescheinigungen mit dem Status "offen" angezeigt.

| <b>b:</b> (j) ∓ |                                   |                   |                |                  | AU                | -Bescheinigu              | ngen - blue:sol       | ution - topzeit [00 | 1 Müller Gr | nbH]           |                                   | _       | ٥ | × |
|-----------------|-----------------------------------|-------------------|----------------|------------------|-------------------|---------------------------|-----------------------|---------------------|-------------|----------------|-----------------------------------|---------|---|---|
| DATEI STA       | ART MEINE FIRMA                   | AUSW              | ERTUNG EXT     | ERNE DATEN       |                   |                           |                       |                     |             |                |                                   |         |   |   |
|                 | <b>P</b>                          | P                 | ÷              | Ħ                | 6                 | <u></u>                   | 5                     | <b>.</b>            |             |                |                                   |         |   |   |
| Monatsjournal   | Einfache Tabell<br>Erfassung Erfa | larische<br>ssung | Anwesenheit    | Geolokalisierung | Offene<br>Anträge | Anträge in<br>Bearbeitung | Genehmigte<br>Anträge | AU-Bescheinig       | gungen      |                |                                   |         |   |   |
| Na              | achbearbeitung                    |                   | Übe            | rsichten         |                   | Anträge                   |                       | Bescheinigu         | ngen        |                |                                   |         |   | ~ |
| Schnellzugriff  |                                   |                   | D AU-Bescheir  | nigungen 🗙       |                   |                           |                       |                     |             |                |                                   |         |   |   |
| Le Alphabetis   | sch                               |                   | Schließen      |                  |                   |                           |                       |                     |             |                |                                   |         |   |   |
| obne Zuor       | vrdnung                           |                   |                |                  |                   |                           |                       |                     |             |                |                                   |         |   |   |
| A Se Contra     | al GmbH                           |                   | Mitarbeiter 00 | 01 ··· Dat       | tum von 01.0      | 1.2000                    | Datum bis 3           | 31.12.2021          | Status alle |                | <ul> <li>Aktualisieren</li> </ul> |         |   |   |
| A Büro (        | (08:30 Uhr - 17:00 Uhr            | )                 | AU-Beschein    | niaunaen         |                   |                           |                       |                     |             |                |                                   |         |   |   |
| 8 AL            | usgezeichnet, Anton - C           | 001               | Demonst Ma     | Nashara          | -                 | 11-                       |                       |                     |             | le le          | Charters                          | Markin. |   | _ |
| 🚨 Br            | rilant, Bernd - 002               |                   | Personal-INF.  | Ausgozois        | e                 | Vol                       | name                  | Von<br>12 :         | 0 2021      | DIS 14 10 2021 | Status                            | INOUZ   |   |   |
| 🚨 Er            | rfreulich, Erwin - 003            |                   | 001            | Ausgezeic        | Innet             | All                       | 1011                  | 12.                 | 10.2021     | 14.10.2021     | onen                              |         |   |   |
| 2 Fa            | abelhaft, Franz - 004             |                   |                |                  |                   |                           |                       |                     |             |                |                                   |         |   |   |
| 🔺 脊 Werks       | statt (07:00 Uhr - 16:0           | 0 Uhr)            |                |                  |                   |                           |                       |                     |             |                |                                   |         |   |   |
| <b>2</b> G      | ienial, Günther - 005             |                   |                |                  |                   |                           |                       |                     |             |                |                                   |         |   |   |
| 2 H             | limmlisch, Hans - 006             |                   |                |                  |                   |                           |                       |                     |             |                |                                   |         |   |   |
| <b>2</b> 0      | ptimal, Otto - 007                |                   |                |                  |                   |                           |                       |                     |             |                |                                   |         |   |   |
| 🔺 锋 Produ       | uktion (3-Schicht-Model           | D                 |                |                  |                   |                           |                       |                     |             |                |                                   |         |   |   |
| 🛔 Pr            | rächtig, Peter - 008              |                   |                |                  |                   |                           |                       |                     |             |                |                                   |         |   |   |

#### Mit der rechten Maustaste kann zwischen Buchen und AU-Bescheinigung anzeigen ausgewählt werden.

| <b>b:</b> (j) =                              |                                               |                |                  | P                 | U-Bescheinigu             | ungen - blue:solu     | ition - topzeit [001 Müller Gm | ibH]       |            | -                         | ٥ |
|----------------------------------------------|-----------------------------------------------|----------------|------------------|-------------------|---------------------------|-----------------------|--------------------------------|------------|------------|---------------------------|---|
| DATEI STA                                    | ART MEINE FIRMA AUS                           | WERTUNG EXTE   | RNE DATEN        |                   |                           |                       |                                |            |            |                           |   |
| <b>**</b>                                    | <b>P</b>                                      | Ð              | E                | 6                 | £                         | 5                     | <u>,</u>                       |            |            |                           |   |
| Monatsjournal                                | Einfache Tabellarische<br>Erfassung Erfassung | Anwesenheit    | Geolokalisierung | Offene<br>Anträge | Anträge in<br>Bearbeitung | Genehmigte<br>Anträge | AU-Bescheinigungen             |            |            |                           |   |
| Na                                           | achbearbeitung                                | Uber           | sichten          |                   | Anträge                   |                       | Bescheinigungen                |            |            |                           |   |
| Schnelzugriff                                |                                               | DI AU-Beschein | igungen 🗙        |                   |                           |                       |                                |            |            |                           |   |
| <ul> <li>L<sup>®</sup> Alphabetis</li> </ul> | ch                                            | Schließen      |                  |                   |                           |                       |                                |            |            |                           |   |
| Ø ohne Zuor                                  | rdnung                                        | Mitashaitan 00 | 1                | 01                | 01 2000                   | Detune bie Di         | 12 2021 Chature - II-          |            | Alabaratia |                           |   |
| 🔺 🍟 Fa. Optima                               | al GmbH                                       | Mitarbeiter 00 | 1 Da             | itum von U        | .01.2000                  | Datum bis 5           | 1.12.2021 Status alle          |            | Aktualis   | sieren                    |   |
| 🔺 ¥ Büro (                                   | (08:30 Uhr - 17:00 Uhr)                       | AU-Bescheini   | gungen           |                   |                           |                       |                                |            |            |                           |   |
| 2 AL                                         | usgezeichnet, Anton - 001                     | Personal-Nr    | Nachnam          | 1e                | Vo                        | rname                 | von                            | his        | Status     | Notiz                     | _ |
| 🚨 Br                                         | rilant, Bernd - 002                           | 001            | Aucoezei         | chnet             | Δn                        | ton                   | 12 10 2021                     | 14 10 2021 | offen      | 110112                    |   |
| LE Er                                        | rfreulich, Erwin - 003                        | 001            | Ausgezei         | Childer           | Ail                       | ton                   | 12.10.2021                     | 14.10.2021 | onen       | Buchen                    |   |
| 💄 Fa                                         | abelhaft, Franz - 004                         |                |                  |                   |                           |                       |                                |            |            | AU-Bescheinigung anzeigen |   |
| 🔺 🍟 Werks                                    | statt (07:00 Uhr - 16:00 Uhr)                 |                |                  |                   |                           |                       |                                |            |            | the bestelleringengengen  |   |
| 🖁 Ge                                         | enial, Günther - 005                          |                |                  |                   |                           |                       |                                |            |            |                           |   |
| 2 Hi                                         | immlisch, Hans - 006                          |                |                  |                   |                           |                       |                                |            |            |                           |   |
| <b>2</b> Ot                                  | ptimal, Otto - 007                            |                |                  |                   |                           |                       |                                |            |            |                           |   |

Durch die Anzeige kann das Personalbüro die Information auf der AU prüfen.

| <b>b:</b> (1) =                                             | 57                 |                                | AU-Bescheinigungen - blue:sol                                                                                                    | ution - topzeit [001 Müller Gml                                                                                                    | pH]        |                   |       |
|-------------------------------------------------------------|--------------------|--------------------------------|----------------------------------------------------------------------------------------------------|----------------------------------------------------------------------------------------------------|------------|-------------------|-------|
| DATEI START MEINE FIRMA AUS                                 | WERTUNG EXTERNE    | DATEN                          |                                                                                                    |                                                                                                    |            |                   |       |
| <b>e e e</b>                                                | Ð                  | <b>E</b>                       | ĵ ĵ                                                                                                    | 8                                                                                                    |            |                   |       |
| Monatsjournal Einfache Tabellarische<br>Erfassung Erfassung | Anwesenheit Geolo  | okalisierung Offene<br>Anträge | Anträge in Genehmigte<br>Bearbeitung Anträge                                                                                                    | AU-Bescheinigungen                                                                                                    |            |                   |       |
| Schnellzugriff                                              | D AU-Bescheinigung | en 🗙                           | Annage                                                                                                    | bescheinigungen                                                                                                    |            |                   |       |
| J     Alphabetisch                                          | Schließen          |                                |                                                                                                    |                                                                                                    |            |                   |       |
| Ø ohne Zuordnung                                            |                    |                                |                                                                                                    |                                                                                                    |            |                   |       |
| 🔺 🍟 Fa. Optimal GmbH                                        | Mitarbeiter 001    | Datum von                      | 01.01.2000 Datum bis                                                                                                    | 1.12.2021 ···· Status alle                                                                                                    |            | Aktualisieren     |       |
| 🔺 锋 Büro (08:30 Uhr - 17:00 Uhr)                            | AU-Bescheinigunge  | en                             |                                                                                                    |                                                                                                    |            |                   |       |
| Ausgezeichnet, Anton - 001                                  | Personal-Nr.       | Nachname                       | Vorname                                                                                                    | von                                                                                                    | bis        | Status            | Notiz |
| Brilant, Bernd - 002                                        | 001                | Ausgezeichnet                  | Anton                                                                                                    | 12.10.2021                                                                                                    | 14.10.2021 | offen             |       |
| Erfreulich, Erwin - 003                                     |                    |                                |                                                                                                    |                                                                                                    |            |                   |       |
| Fabelhaft, Franz - 004                                      |                    |                                | ng anzoigon                                                                                                    |                                                                                                    | ×          | 1                 |       |
| a 🦉 Werkstatt (07:00 Uhr - 16:00 Uhr)                       |                    | Co AO-Descheinigu              | ng anzeigen                                                                                                    |                                                                                                    | ^          |                   |       |
| Genial, Günther - 005                                       |                    |                                |                                                                                                    |                                                                                                    |            |                   |       |
| Himmlisch, Hans - 006                                       |                    |                                | Alternative Ster Alternative                                                                                                    | Arbeitsunfähigkeits- 1<br>bescheinigung                                                                                                    |            |                   |       |
| Optimal, Otto - 007                                         |                    |                                | No. 6. Service on destruction                                                                                                    | ak ar                                                                                                    |            |                   |       |
| A 🍄 Produktion (3-Schicht-Modell)                           |                    |                                | Konselectory neuronality                                                                                                    | 184                                                                                                    |            |                   |       |
| Prächtig, Peter - 008                                       |                    |                                | Warehouster 15. Aut 91.                                                                                                    | els.                                                                                                    |            |                   |       |
| Vorbildlich, Volker - 010                                   |                    |                                | Advertue smith Activational and a state                                                                                                    | Conceptory and Conceptory and Conceptory                                                                                                    |            |                   |       |
| Überzeugend, Udo - 009                                      |                    |                                | Honode Big picebarilities                                                                                                    |                                                                                                    |            |                   |       |
| 🔺 韄 Handwerk (07:00 Uhr - 16:00 Uhr)                        |                    |                                | tosagooree an                                                                                                    |                                                                                                    |            |                   |       |
| Kubeck, Steffen - 90001                                     |                    |                                | Anafartigung nur Vorlage bei der Krant                                                                                                    | ariana                                                                                                    |            |                   |       |
| Lang, Andreas - 90000                                       |                    |                                | AU-cognizionece (Augentie)(i, pte-s)<br>multi-tree multi-tree                                                                                                    | 650-5ee                                                                                                    |            |                   |       |
| Wack, Kerstin - 90002                                       |                    |                                | 00-16-000 (Doth-000                                                                                                    |                                                                                                    |            |                   |       |
|                                                             |                    |                                | Exception of the contrast of the contrast | Name of a second part of a second part o |            | Windows aktiviere |       |
| ADMIN                                                       |                    |                                |                                                                                                    | share 1 1998                                                                                                    |            |                   |       |

Nach der Prüfung kann die digitale AU akzeptiert werden und die Fehlzeit wird bei entsprechender Aktivierung im Fehlzeitenkalender eingetragen. Bei nicht korrekten Angaben des Datums kann die AU zurückgewiesen werden. Die AU steht auch nach dem Verbuchen weiter im System zur Verfügung.

| <b>b</b> : (1) =                                                                                                    |                                  | AU-                                     | Bescheinigungen - blue:solu         | ition - topzeit [001 Müller 0                                             | imbH]      |           |          | - | ٥ |
|----------------------------------------------------------------------------------------------------|----------------------------------|-----------------------------------------|-------------------------------------|---------------------------------------------------------------------------|------------|-----------|----------|---|---|
| DATEI START MEINE FIRMA AUS                                                                                                    | WERTUNG EXTERNE                  | DATEN                                   |                                     |                                                                           |            |           |          |   |   |
| Monatsjournal Einfache<br>Frfassung Erfassung<br>Nachbearbeitung                                                                                                    | Anwesenheit Geolo<br>Übersichter | okalisierung Offene<br>Anträge E        | Anträge in<br>earbeitung<br>Anträge | AU-Bescheinigungen<br>Bescheinigungen                                     |            |           |          |   |   |
| Schnellzugriff                                                                                                    | AU-Bescheinigunge                | en X                                    |                                     |                                                                           |            |           |          |   |   |
| <ul> <li>⊘ ohne Zuordnung</li> <li>▲ ¥ Fa. Optimal GmbH</li> <li>▲ ¥ Büro (08:30 Uhr - 17:00 Uhr)</li> </ul>                                                                                                    | Mitarbeiter 001                  | ··· Datum von 01.01                     | .2000 ··· Datum bis 3               | 1.12.2021 Status al                                                       | le         | ♥ Aktua   | lisieren |   |   |
| <ul> <li>Ausgezeichnet, Anton - 001</li> <li>Brilant, Bernd - 002</li> </ul>                                                                                                    | Personal-Nr.                     | Nachname                                | Vorname                             | von                                                                       | bis        | Status    | Notiz    |   |   |
| Erfreuich, Erwin - 003     Erfreuich, Erwin - 003     Erfreuich, Erwin - 003     Genial, Günther - 005     Erfreuich, Hans - 006     Genial, Günther - 005     Erfreuich, Hans - 006     Opmal, Otto - 007     Produkton (3-Schich-Model)     Produkton (3-Schich-Model)     Produkton (3-Schich-Model)     Vorbidich, Voker - 010     Oberzeugend, Udo - 009     Weld, Kerstin - 9001     Europanal, Kerstin - 90002 |                                  | AU-Bescheinigung b     AU-Bescheinigung |                                     | Von: 12.10.2021<br>Bis: 14.10.2021<br>Notiz<br>✓ Krankheit als Fehlzeit b | uchen      |           |          |   |   |
|                                                                                                    |                                  |                                         | Ann 14179                           | Akzeptieren Zu                                                            | rückweisen | Abbrechen |          |   |   |

Über den Status können Bescheinigungen gefiltert werden. Die AU-Bescheinigungen bleiben je nach Status zur Ansicht erhalten und werden somit nicht aus der Software entfernt.

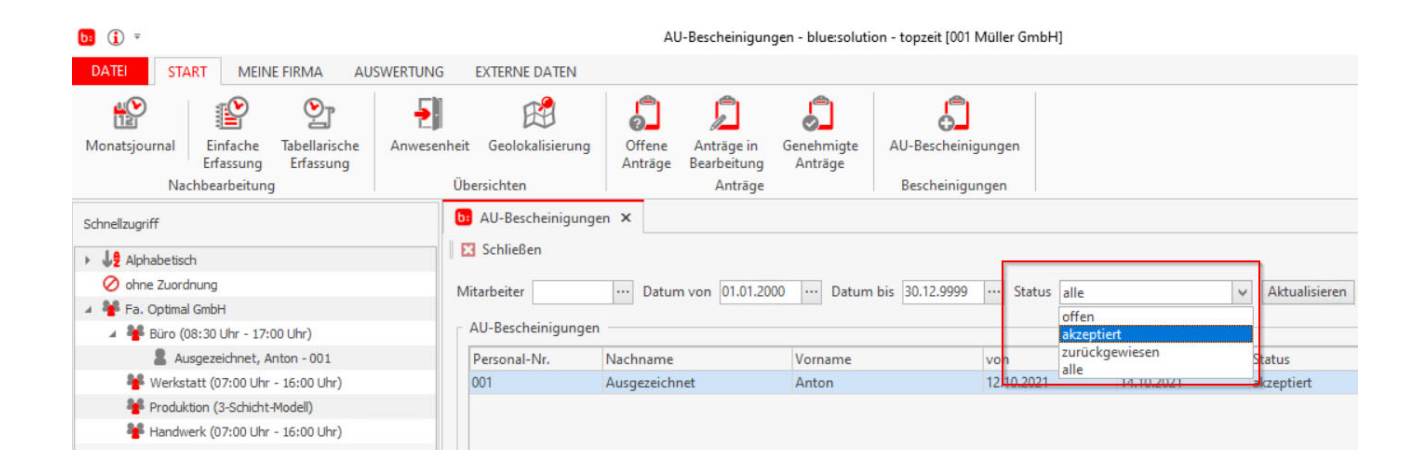

Konform zu der Funktion Anträge ist es auf der einen Seite möglich, eine E-Mail Benachrichtigung an den Abteilungsleiter und Stellvertreter zu versenden. Auf der anderen Seite kann auch der Mitarbeiter bei Veränderung des Status zu AU-Bescheinigungen informiert werden.

Die Einträge können unter in DATEI $\rightarrow$ EINSTELLUNGEN $\rightarrow$ Email vorgenommen werden.

| <b>0</b> (j) =                                                                              | 1                                                                                          | Einstellungen - blue:solution - topzeit [001 Müller GmbH]                                                                                                    |   |
|---------------------------------------------------------------------------------------------|--------------------------------------------------------------------------------------------|----------------------------------------------------------------------------------------------------|---|
| DATEI START MEINE FIRMA AUSWERTUNG                                                          | EXTERNE DATEN                                                                              |                                                                                                    |   |
| Monatsjournal Einfache<br>Kachbearbeitung                                                   | heit Geolokalisierung<br>Übersichten                                                       | Anträge in<br>Bearbeitung<br>Anträge Anträge                                                                                                    |   |
| Schnellzugriff                                                                              | Di Mitarbeiter Di Einstellungen 2                                                          | x                                                                                                    |   |
|                                                                                             | Speichern X Verwerfen<br>Derichte<br>Zusatzfelder<br>Auftrag<br>Arbeitsplan<br>Mitarbeiter | amir Jerver     miningmanical     amir Porc Join       SMTP Benutzer     bluesolution@gmx.de       SMTP Sicherheit     StartTis                                                                                                    | ~ |
| Werkstatt (07:00 Uhr - 16:00 Uhr)                                                           | Schnittstellen                                                                             |                                                                                                    |   |
| <ul> <li>Produktion (3-Schiaft+Modell)</li> <li>Handwerk (07:00 Uhr - 16:00 Uhr)</li> </ul> | - DATEV<br>- Sonstige<br>- EMail                                                           | Proxy Server Proxy Port 8080 Proxy Benutzer Proxy Kennwort                                                                                                    |   |
|                                                                                             |                                                                                            | Einstellungen testen                                                                                                    |   |
|                                                                                             |                                                                                            | Schnittstelle - EMail - Benachrichtigung         Anträge         Ahträge         Abteilungsleiter und Stellvertreter werden bei Antragsstellung benachrichtigt         Arbeitnehmer wird benachrichtigt, wenn sich der Status eines Antrags ändert         AU-Bescheinigungen         Abteilungsleiter und Stellvertreter werden beim Einreichen einer AU-Bescheinigung benachrichtigt         Arbeitnehmer wird benachrichtigt, wenn sich der Status einer AU-Bescheinigung benachrichtigt |   |

# PWA und PWA Login Versand / monatlicher Urlaubsanspruch

Die Berechnung von Urlaub kann jetzt neben dem Jahresurlaub auch als Monatsurlaub dem Urlaubskonto gut geschrieben werden. Jeder neu angefangene Monat erhöht das Urlaubskonto um die eingetragenen Urlaubstage je Monat.

| <b>(1)</b> =                                    |                                |            | Mitarbeit     | er - blue:sol | ution - topzeit | [001 Müller             | GmbH]       |             |          |           |       |
|-------------------------------------------------|--------------------------------|------------|---------------|---------------|-----------------|-------------------------|-------------|-------------|----------|-----------|-------|
| DATEI START MEINE FIRMA AUSWERTUNG              | EXTERNE DATEN                  |            |               |               |                 |                         |             |             |          |           |       |
| Mitarbeiter Abteilungen Arbeitszeiten Lohnarten | A<br>Fehlerdefinition          | Feiertage  | Jahresurlaub  | Aufträge      | Kunden          | <b>X</b><br>Tätigkeiten | Arbeitsplär | ne Zutritts | zeiten   |           |       |
| Personalzeiterfa                                | sung                           | -          |               |               | Betriebsda      | atenerfassur            | ig          | Zutrittsko  | ontrolle |           |       |
| Schnellzugriff                                  | AU-Bescheinigu                 | ingen 📴    | Mitarbeiter × |               |                 |                         |             |             |          |           |       |
| ▶ <b>J</b> ₽ Alphabetisch                       | Schließen 🕂                    | Neu — Lö:  | schen 📥 Bearb | eiten 🗸 🗸     | Speichern 🗶     | Verwerfen               | 📇 Drucke    | en 👌 Aktual | isieren  | 0         |       |
| 🖉 ohne Zuordnung                                | Allgemein Zuo                  | rdnungen   | Einstellungen | Weiteres      | Lohnkosten      | Urlaub                  | Zeitkonto   | Meldungen   | Notizen  | Buchungen | Арр   |
| A Te. Optimal GmbH                              |                                |            |               |               |                 |                         |             |             |          |           |       |
| Büro (08:30 Uhr - 17:00 Uhr)                    | Personal-Nr.                   | 001        | Str           | aße           |                 | Bunde                   | sland       | keine       | ~        |           |       |
| Ausgezeichnet, Anton - 001                      | Vorname                        | Anton      | PI            | 7             |                 | Gebur                   | tstag       |             |          |           |       |
| Werkstatt (07:00 Uhr - 16:00 Uhr)               | vonanie                        | Anton      |               | -             |                 | Gebui                   | istag       |             |          |           |       |
| Produktion (3-Schicht-Modell)                   | Nachname                       | Ausgezeich | net Or        | t             |                 | Eintrit                 | t           |             | •••      |           |       |
| 🏰 Handwerk (07:00 Uhr - 16:00 Uhr)              | Kennwort                       | ***        | Tel           | efon          |                 | Austri                  | tt          |             |          |           |       |
|                                                 | Karte                          | 001        | M             | bil           |                 | abw. F                  | ersonal-Nr. |             |          |           |       |
|                                                 | Karte 2                        |            | E-            | Mail          |                 | ··· Status              |             | nicht aktiv |          |           |       |
|                                                 | Jahresurlaub                   | 30,00      |               |               |                 |                         |             |             |          |           |       |
|                                                 | monatlicher<br>Urlaubsanspruch | 0,00       |               |               |                 |                         |             |             |          | Ausw      | ählen |

Die Aktivierung zur Verwendung der neuen my blue:app Zeiterfassung (PWA) wird im Mitarbeiterstamm über die Funktion "Mitarbeiter ist für die Erfassung per PWA aktiviert" eingestellt.

| <b>b</b> (j) =                                    | Mitarbeiter - bluesolution - topzeit [001 Müller GmbH] - O >                                                                                             |
|---------------------------------------------------|----------------------------------------------------------------------------------------------------|
| DATEI START MEINE FIRMA AUSWERTU                  | ING EXTERNE DATEN                                                                                                    |
| Mitarbeiter Abteilungen Abteilungen Personalzeite | en Fehlerdefinition Feiertage Jahresurlaub Aufträge Kunden Tätigkeiten Arbeitspläne Zutrittszeiten<br>erfassung Betriebsdatenerfassung Zutrittskontrolle |
| Schnellzugriff                                    | 3 Mitarbeiter ×                                                                                                    |
| ► ↓ 2 Alphabetisch                                | 🛛 🔀 Schließen 🛉 Neu Löschen 🔺 Bearbeiten 🖌 Speichern 💥 Verwerfen 👗 Drucken 🔕 Aktualisieren 🕐                                                             |
| ⊘ ohne Zuordnung                                  |                                                                                                    |
| Fa. Optimal GmbH                                  | Angernen zuoronnungen zinsteilungen weitetes Lohinkosten Orlaub zeitkonto metaungen volizen buchungen Pypy                                               |
|                                                   | Mitarbeiter ist für die mobile Datenerfassung aktiviert     E-Mail                                                                                       |
|                                                   | Mitarbeiter ist für die Erfassung per PWA aktiviert                                                                                                    |
|                                                   | Gruppenvorarbeiter                                                                                                    |
|                                                   | Fa. Optimal GmbH                                                                                                    |
|                                                   | Verkstati (2000 Uhr - 1600 Uhn)                                                                                                    |
|                                                   | Produktion (3-Schicht-Modell)                                                                                                    |
|                                                   | Handwerk (07:00 Uhr - 16:00 Uhr)                                                                                                    |
|                                                   | 2.1日本の日本の日本の日本の日本の日本の日本の日本の日本の日本の日本の日本の日本の日                                                                                                    |

Über die neue Funktion PWA-Login Versand können dem Mitarbeiter an die hinterlegte Email Adresse die Login Daten zur PWA Anmeldung übermittelt werden. Voraussetzung ist, dass in DATEI→EINSTELLUNGEN→Email die Daten gepflegt sind.

| <b>bi</b> (j) =                                                                                                    | Mitarbeiter - blue:solution - topzeit [001 Müller GmbH]                                                                                                    | - 6  |
|----------------------------------------------------------------------------------------------------|----------------------------------------------------------------------------------------------------|------|
| DATEI START MEINE FIRMA AUSWERTUNG                                                                                                    | G EXTERNE DATEN                                                                                                    |      |
| Mitarbeiter Abteilungen Arbeitszeiten Lohnarten                                                                                                    | Image: Constraint of the sector of the sector of the se |      |
| Personalzeiterf                                                                                                    | assung Betriebsdatenerfassung Zutrittskontrolle                                                                                                    |      |
| Schnellzugriff                                                                                                    | 🖸 AU-Bescheinigungen 📴 Mitarbeiter 🗙                                                                                                    |      |
| J2 Alphabetisch                                                                                                    | 🛛 🔀 Schließen 🛉 Neu — Löschen 🔺 Bearbeiten 🖌 Speichern 🗱 Verwerfen 📇 Drucken 💠 Aktualisieren                                                                                                    |      |
| <ul> <li>ohne Zuordnung</li> <li>Fa. Optimal GmbH</li> </ul>                                                                                                    | Allgemein Zuordnungen Einstellungen Weiteres Lohnkosten Urlaub Zeitkonto Meldungen Notizen Buchungen App                                                                                                    |      |
| <ul> <li>Büro (08:30 Uhr - 17:00 Uhr)</li> <li>Ausgezeichnet, Anton - 001</li> <li>Werkstatt (07:00 Uhr - 16:00 Uhr)</li> <li>Dende Hare (25 Schicht Medell)</li> </ul> | App-Einstellungen Mitarbeiter ist für die mobile Datenerfassung aktiviert Mitarbeiter ist für die Erfassung per PWA aktiviert                                                                                                    | n.de |
| <ul> <li>▲ Produktion (J-schlaft-Model)</li> <li>▲ Handwerk (07:00 Uhr - 16:00 Uhr)</li> </ul>                                                                          | Gruppenvorarbeiter                                                                                                    |      |

# Datenübernahme Terminalschnittstelle

Unter dem Reiter EXTERNE DATEN gibt es im Bereich Import eine neue Funktion und zwar die Datenübernahme Terminalschnittstelle.

| <b>b:</b> (j) =                               |                           |                       |                            |                                        | blue:si                 | olution - topzeit [00' | 1 Müller GmbH]                                 |                                                 |  |
|-----------------------------------------------|---------------------------|-----------------------|----------------------------|----------------------------------------|-------------------------|------------------------|------------------------------------------------|-------------------------------------------------|--|
| DATEI STAF                                    | RT MEINE FIRMA            | AUSWERTUN             | G EXTERNE DA               | TEN                                    |                         |                        |                                                |                                                 |  |
| -                                             | P_                        | r_                    | ŗ                          | Ð                                      | Ę                       | ŗ                      | Ę                                              | Ę                                               |  |
| Eigene Berichte<br>für den Export<br>Sonstige | Datenübergabe<br>Sage HWP | Lohnübergabe<br>DATEV | Lohnübergabe<br>GDI<br>Exp | Lohnübergabe<br>microtech büro+<br>ort | Lohnübergabe<br>Lexware | Lohnübergabe<br>CSV    | Datenübernahme<br>Universalschnittstelle<br>Im | Datenübernahme<br>Terminalschnittstelle<br>port |  |
| Schnellzugriff                                |                           |                       |                            |                                        |                         |                        |                                                |                                                 |  |
| ► Jg Alphabetisch                             |                           |                       |                            |                                        |                         |                        |                                                |                                                 |  |
| 🖉 ohne Zuordn                                 | ung                       |                       |                            |                                        |                         |                        |                                                |                                                 |  |
| 4 🍟 Fa. Optimal (                             | GmbH                      |                       |                            |                                        |                         |                        |                                                |                                                 |  |
| <ul> <li>Here (08)</li> </ul>                 | :30 Uhr - 17:00 Uhr)      |                       |                            |                                        |                         |                        |                                                |                                                 |  |
| 🍟 Werksta                                     | tt (07:00 Uhr - 16:00 L   | lhr)                  |                            |                                        |                         |                        |                                                |                                                 |  |
| 🍟 Produkti                                    | on (3-Schicht-Modell)     |                       |                            |                                        |                         |                        |                                                |                                                 |  |
| ¥ Handwe                                      | rk (07:00 Uhr - 16:00 U   | lhr)                  |                            |                                        |                         |                        |                                                |                                                 |  |
|                                               |                           |                       |                            |                                        |                         |                        |                                                |                                                 |  |
|                                               |                           |                       |                            |                                        |                         |                        |                                                |                                                 |  |
|                                               |                           |                       |                            |                                        |                         |                        |                                                |                                                 |  |
|                                               |                           |                       |                            |                                        |                         |                        |                                                |                                                 |  |
|                                               |                           |                       |                            |                                        |                         |                        |                                                |                                                 |  |
|                                               |                           |                       |                            |                                        |                         |                        |                                                |                                                 |  |
|                                               |                           |                       |                            |                                        |                         |                        |                                                |                                                 |  |
|                                               |                           |                       |                            |                                        |                         |                        |                                                |                                                 |  |
|                                               |                           |                       |                            |                                        |                         |                        |                                                |                                                 |  |
|                                               |                           |                       |                            |                                        |                         |                        |                                                |                                                 |  |
|                                               |                           |                       |                            |                                        |                         |                        |                                                |                                                 |  |

Mit der Terminalschnittstelle können zwei unterschiedlich erzeugte Zeitbuchungen aus einem Datafox Terminal eingelesen werden.

- 1. Zeitbuchungen, die durch das Datafox Studio aus dem Terminal ausgelesen und erzeugt wurden. (Bei unterbrochener Kommunikation zur Zeiterfassung)
- 2. Zeitbuchungen, die mit der Terminal Option USB Host für offline Stempelungen erzeugt wurden.

Das Dateiformat ist ausschließlich auf Datafox Terminals abgestimmt.

Über die Auswahl der Quelldatei können Sie die zu importierende Datei auswählen.

| <b>b:</b> Terminalschnittstelle × |             |  |
|-----------------------------------|-------------|--|
| 🔀 Schließen 🕜                     |             |  |
|                                   |             |  |
| Quelldatei E:\TerminalData.txt    | tl          |  |
| Datei nach Impo                   | ort löschen |  |
|                                   |             |  |
|                                   |             |  |
|                                   |             |  |
|                                   |             |  |
|                                   |             |  |
|                                   |             |  |
|                                   |             |  |
|                                   |             |  |
|                                   |             |  |
|                                   |             |  |

Die Terminalschnittstelle erkennt **automatisch** erkennt, ob es sich um Buchungen handelt, die über das Datafox Studio ausgelesen und erstellt wurden und ob diese zusätzlich den Dateinamen "terminaldata.txt" beinhalten.

Sie erkennt, ob es sich um Buchungen handelt, die über die Terminal Option USB Host (offline Erfassung) erstellt wurden und die Dateien den Namen SSTEMPE~1.txt beinhalten. Der Pfad und der Dateiname ist auf dem USB Stick für offline Buchungen fest vorgegeben. Die Datei STEMPE~1.txt wird auf dem USB Stick immer in dem Verzeichnis \USB\_host\_stickData\00000030.024\DATA erzeugt.

## Wichtig:

Bei dem Import der Datei **STEMPE~1.txt** muss die Funktion "Datei nach Import löschen" immer aktiviert sein, da die Datei sonst mit weiteren Buchungen ergänzt wird und somit doppelte Zeitbuchungen erzeugt werden.

Bei dem Import von Dateien **terminaldata.txt** wird bei einem Importfehler eine Datei *"*terminaldata\_errors.txt" neben der Importdatei erzeugt. Sofern keine Datei erzeugt wird, ist der Import ohne Fehler verarbeitet worden.

# Benutzerrecht für Activity Panel

In der Benutzerverwaltung ist ein neues Recht für das Activity Panel implementiert worden.

| <b>1</b> € €                                  |                                                        | Benutzerverwaltung - blue:solution - | topzeit [001 Müller GmbH]                          |  |  |  |
|-----------------------------------------------|--------------------------------------------------------|--------------------------------------|----------------------------------------------------|--|--|--|
| DATEI START MEINE FIRMA AUS                   | WERTUNG EXTERNE DATEN                                  |                                      |                                                    |  |  |  |
| Eigene Berichte<br>für den Export<br>Sonstige | ergabe Lohnübergabe<br>EV GDI microtech bürd<br>Export | Lohnübergabe<br>+ Lexware CSV        | Datenübernahme<br>Universalschnittstelle<br>Import |  |  |  |
| Schnellzugriff                                | 📴 Benutzerverwaltung 🗙                                 |                                      |                                                    |  |  |  |
| Alphabetisch                                  | Schließen 🕂 Neu – I                                    | .öschen 🔺 Bearbeiten 🛛 ✔ Speichern   | 🗱 Verwerfen 🛛 🚓 Berechtigungen 🧑                   |  |  |  |
| Ø ohne Zuordnung                              |                                                        |                                      |                                                    |  |  |  |
| 🖌 ¥ Fa. Optimal GmbH                          | Nummer 2                                               | b: Berechtigungsstufen               | - <b>-</b> ×                                       |  |  |  |
| Büro (08:30 Uhr - 17:00 Uhr)                  | Allgemeine Daten                                       | Schließen 🕂 Neu - Löschen            | 🔺 Bearbeiten 🖌 Speichern 💥 Verwerfen 🕜             |  |  |  |
| ¥ Werkstatt (07:00 Uhr - 16:00 Uhr)           | Paraharihara Aduita D                                  |                                      |                                                    |  |  |  |
| Produktion (3-Schicht-Modell)                 | Beschreibung Activity Pa                               | Berechtigung Activity PAnel User 1   | ~                                                  |  |  |  |
| 🏰 Handwerk (07:00 Uhr - 16:00 Uhr)            | Anmeldename AP                                         | Menüpunkt                            | Berechtigt                                         |  |  |  |
|                                               | Kennwort                                               | ▶ DATEI                              |                                                    |  |  |  |
|                                               | FMail                                                  | ▶- START                             |                                                    |  |  |  |
|                                               |                                                        | MEINE FIRMA                          |                                                    |  |  |  |
|                                               | Telefon                                                | Personalzeiterfassung                |                                                    |  |  |  |
|                                               | Berechtigung Activity P                                | R Betriebsdatenerfassung             |                                                    |  |  |  |
|                                               |                                                        | Zutrittskontrolle                    |                                                    |  |  |  |
|                                               |                                                        | <ul> <li>ActivityPanel</li> </ul>    |                                                    |  |  |  |
|                                               | Sortierung Benutzer-Nr                                 | Login                                |                                                    |  |  |  |
|                                               | Benutzer-Nr.                                           | Umbuchen                             |                                                    |  |  |  |
|                                               | -1                                                     | AUSWERTUNG                           |                                                    |  |  |  |

Die Rechte beziehen sich auf das Login und auf das Umbuchen. Damit können nun auch Benutzer im Activity Panel arbeiten, die nicht als Mitarbeiter angelegt werden müssen.

# **Neues Skinning**

Aufgrund der Dachmarkenstrategie sind Farben und Logos angepasst worden.